# AGENCIA DE RECAUDACIÓN PROVINCIA DE BUENOS AIRES

Instructivo Agentes de Información Corralones Presentación de DDJJ

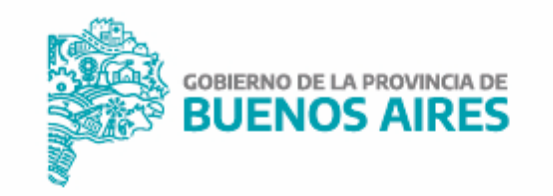

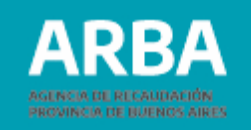

# Índice

| Presentación de DJJ Agentes de Información Corralones | 3  |
|-------------------------------------------------------|----|
| Carga manual                                          | 9  |
| Importar un archivo cargado                           | 12 |
| Presentación de declaración jurada                    | 18 |
| Rectificación de declaración jurada                   | 22 |

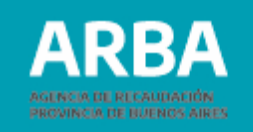

## Presentación de DJJ Agentes de Información Corralones

**1.** Seleccionar, desde la lista de contribuyentes cargados en el SIAP, a la persona por la cual desea realizar la declaración jurada y hacer click en el ícono situado arriba a la izquierda correspondiente al aplicativo de empresas constructoras y

corralones.

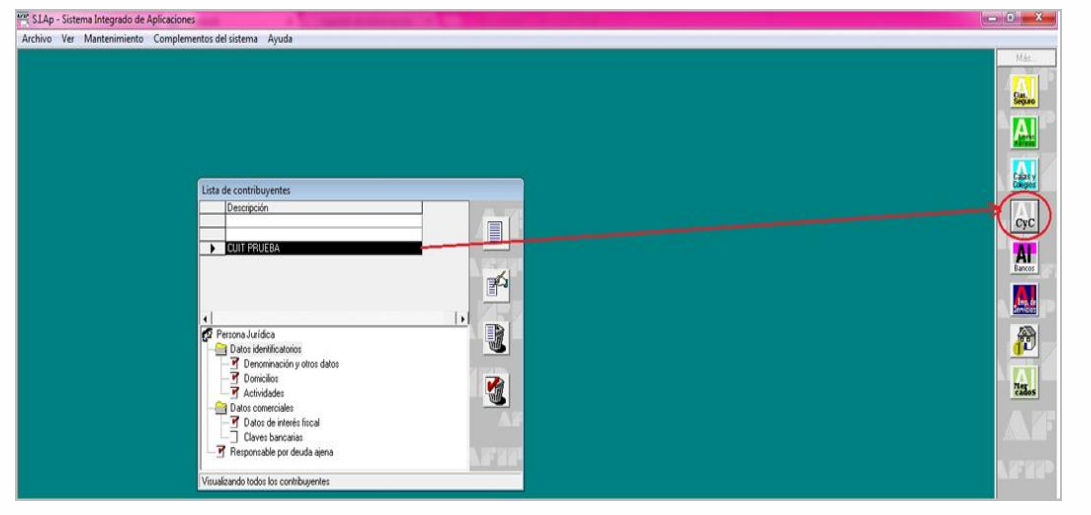

2. Seleccionar a qué Agente de Información se refiere. Para habilitarlo deberá hacer click en

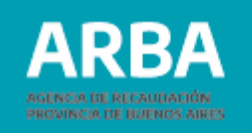

| Datos del Firmante       |                    |
|--------------------------|--------------------|
| C Empresas Constructoras | (ch                |
|                          |                    |
|                          | - X                |
|                          | Datos del Firmante |

**3.** Completar todos los datos de la/el firmante: nombre y apellido; tipo de documento (DNI, CUIT, CUIL, etc); el número de la documentación deseada; en carácter de qué, la/lo habilita a firmar, y el correo electrónico (no obligatorio). Una vez tildado el botón verde se pasa a la siguiente pantalla, donde debe dirigirse a "Declaraciones juradas".

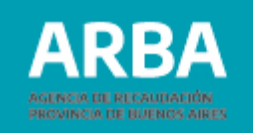

| Agente de Ir                | nformación  | Datos del Firmante | 1 431                                    |
|-----------------------------|-------------|--------------------|------------------------------------------|
| Nombre y Apeļlido:          | PEDRO PEREZ |                    | r an an an an an an an an an an an an an |
| <u>E</u> n carácter de:     | Director    | ×                  |                                          |
| Tipo de document <u>o</u> : | CUIT        | *                  | Call.                                    |
| Número documento:           |             |                    | 6AL                                      |
| Correo electrónico:         | pedroperez  | @ empresa.com      | 2563                                     |
|                             |             |                    |                                          |
|                             |             |                    |                                          |
| latos                       |             |                    | 1 me                                     |

4. Para habilitar la carga de datos deberá hacer click en

Posteriormente debe seleccionar el año al que pertenece la declaración, el período,

y el tipo (si es original, rectificativa o multa). Luego hacer click en 🛛 💅

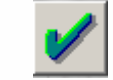

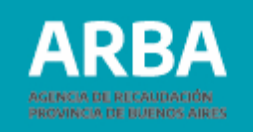

| Agente de Información           | Datos del Firmante | - 33     |
|---------------------------------|--------------------|----------|
| Datos de la Declaración Jurada  | C.U.I.T.           |          |
| Año Período Tipo DJ             | Generada           |          |
|                                 |                    |          |
|                                 |                    | Sitter . |
|                                 |                    |          |
|                                 |                    | (allana) |
|                                 |                    | Fela     |
| - Declaración jurada selecciona | da                 | 100000   |
|                                 |                    |          |
| Año Período I                   |                    | 54       |

 Seguidamente se visualiza una pantalla en la que se deben completar los datos de la declaración jurada.

Al hacer click en puede agregar una nueva declaración jurada. Luego, a la izquierda puede visualizar los campos para completar los datos correspondientes.

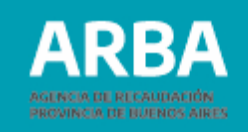

7

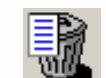

Botón para eliminar la declaración jurada seleccionada.

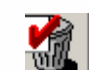

Botón para eliminar la información del ítem seleccionado (por ejemplo "Detalle de Corralones")

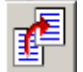

Botón para copiar la información cargada de una declaración jurada a otra.

Botón para salir de la pantalla.

6. Una vez seleccionada la declaración jurada deseada deberá hacer click en "Detalles Corralones"

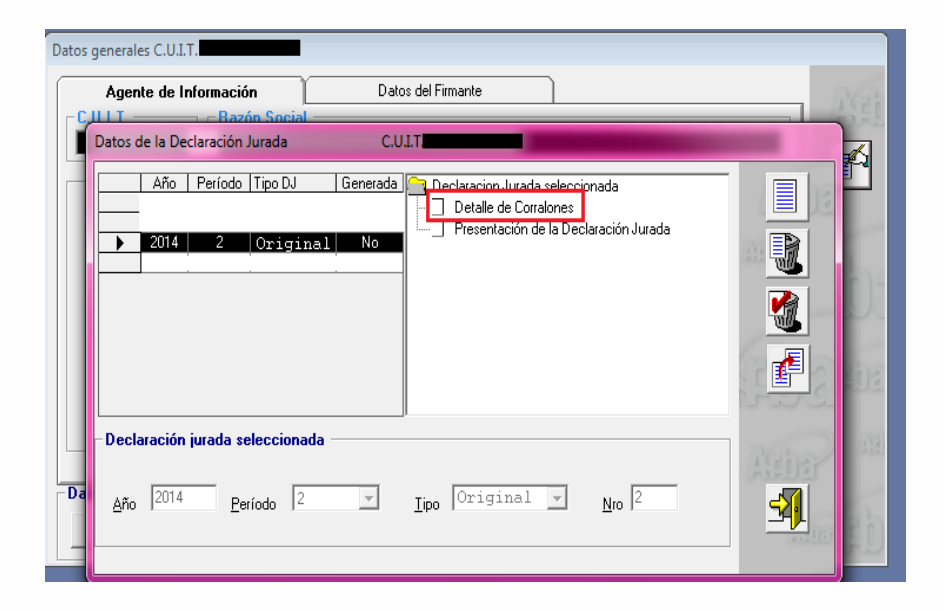

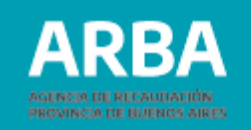

#### **Datos corralones**

| Datos Corralones                                                                                                  |           |
|----------------------------------------------------------------------------------------------------|-----------|
| Apellido y Nombre / Razón Social Tipo de Documento Documento Nº Fecha emisión Importe                             |           |
| Datos del comprador         Apellido y Nombre /         Razón Social :         Tipo de documento:                 | ECE:      |
| Datos de la operación         Fecha de Emisión:       /         /       Sucursal Nº :         Importe total de la | F         |
| factura: 0,0 Tipo de Factura: Remito Nº -                                                                         | AAD       |
| Domicilio de Suministro                                                                                           | <u> 3</u> |

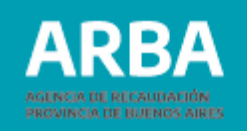

7. Para completar el detalle de corralones hay dos opciones de carga de la Declaración jurada: manual o importar un archivo cargado.

## a) Carga manual

Debe hacer click en 📃 y luego completar los datos:

- Nombre y apellido/razón social
- Tipo de documento: CPF, DNI, DNIE, LC, LE, PASAPORTE
- Número de documento
- Fecha de emisión
- Sucursal n°
- Emisión n°
- Importe total de la factura
- Tipo de factura
- Remito n°

Para avanzar en la carga de los datos deberá hacer click en el botón 😢

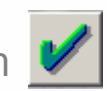

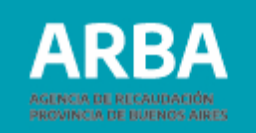

Posteriormente deberá hacer click en el botón "Domicilio de suministro".

| Apellido y Nor                        | nbre / Razón Social | Tipo de Docur             | mento Documento N | 1º Fecha emisión         | Importe<br>2 500 0 |   |
|---------------------------------------|---------------------|---------------------------|-------------------|--------------------------|--------------------|---|
| • JOANA GOM                           |                     | UNI                       |                   | 01705/2014               | 2:500,0            |   |
|                                       |                     |                           |                   |                          |                    | × |
|                                       |                     |                           |                   |                          |                    |   |
|                                       |                     |                           |                   |                          |                    | Ð |
| Datos del compra                      | ador                |                           |                   |                          |                    |   |
| Apellido y Nombre /<br>Razón Social : | JUANA GOMEZ         |                           |                   |                          |                    | 1 |
| Tipo de document <u>o</u> :           | DNI                 | ~                         | Número :          |                          |                    |   |
| Datos de la oper                      | ación               |                           |                   |                          |                    | 1 |
| Fecha de Emisión:                     | 01/05/2014          | Sucursal N <sup>g</sup> : | 0555              | Emisión N <sup>g</sup> : | 00012525           |   |
| Importe total de la factura:          | 2,500,0             | Tipo de Factur            | a 🛛 🔺             | Remito Nº 0001           | 00005566           |   |
|                                       |                     |                           |                   |                          |                    |   |
|                                       | -                   |                           |                   |                          |                    |   |

Puede cargar el domicilio de la obra y habilitar la carga haciendo click en 📃

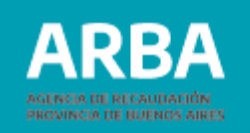

## **Datos solicitados**

- Calle
- Número
- S/N
- Ruta
- KM
- Torre, Piso, Depto., Manzana
- Provincia
- Código Postal
- Localidad
- Teléfono
- Fax
- E-Mail
- Observaciones
- Partida (obligatoria)

Al finalizar deberá hacer click en 🖌

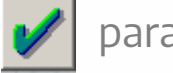

| Datos del Domicilio                                                                              |                                                    |
|--------------------------------------------------------------------------------------------------|----------------------------------------------------|
| <u>C</u> alle:                                                                                   | <u>S/N Buta: Km:</u><br>o: Dpto.: <u>M</u> anzana: |
| Pro<br>C.Postal: 1900<br>Localidad: LA PLATA<br>Teléfono: 0221 -<br>E-Mail: JUANA@EMPRE          | vvincia:  Buenos Aires                             |
| 0 <u>b</u> servaciones:<br>Parti <u>d</u> o: 000 Partid <u>a</u><br>I✓ No informa Partido-Partic | E 000000 Dígito: 0<br>da                           |

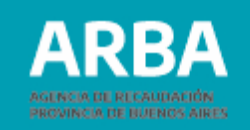

#### b) Importar un archivo cargado

| Da | 1 | Datos Corralones                                                                             |          |
|----|---|----------------------------------------------------------------------------------------------|----------|
|    |   | Apellido y Nombre / Razón Social Tipo de Documento Documento Nº Fecha emisión Importe        |          |
|    |   | Datos del comprador       Apellido y Nombre /       Razón Social :                           | Ebe      |
|    |   | Tipo de document <u>o</u> : Número :                                                         | Asbar a  |
|    |   | Datos de la operación       Fecha de Emisión:     /       J     Sucursal Nº :   Emisión Nº : |          |
|    |   | Importe total de la factura: Remito Nº                                                       | ASED     |
|    |   | Domicilio de Suministro                                                                      | <b>3</b> |

Para ello deberá hacer click en el ícono

La siguiente pantalla proporciona una lista con el formato del archivo requerido.

Los conceptos que están en rojo son obligatorios.

- Tipo de dato: Determina si los caracteres ingresados deben ser numéricos o texto.
- Long: Determina la longitud permitida del campo.
- Desde: Determina la posición donde empieza el campo a completar. ۲
- Hasta: Determina la posición en la que termina el campo a completar. ۲
- Si se desea imprimir la Tabla de Códigos deberá hacer click en el botón 🖷
- Si se desea imprimir la estructura de importación deberá hacer click en el botón [ 🏢
- Si se desea visualizar el Listado de códigos de las provincias y partidos deberá hacer click ۲ en el botón
- Para visualizar la lista de códigos postales permitidos deberá hacer click en el botón 😥
- Para salir, deberá hacer click en el botón

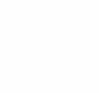

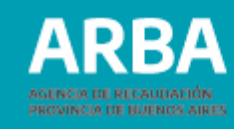

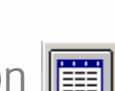

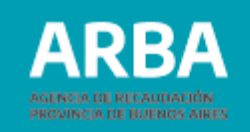

Una vez generado el archivo con extensión .txt, debe ser comprimido utilizando **WinZip**. Finalizado este proceso, puede cargar el archivo utilizando el botón "Seleccionar el archivo de origen para la importación"

| Importación de Datos para                                                                          | Importación de Datos para CUIT PRUEBA                                                                                                    |  |
|----------------------------------------------------------------------------------------------------|----------------------------------------------------------------------------------------------------|--|
| Tipo de registro       Configurar tipo de registro         Texto de Ancho Fijo <ul> <li></li></ul> | Resultado de la importacién         • Día: 25/08/2014 ······ Hora12:07         - RESULTADO, La Verilicacion del afchivo G \Users¹ *RUEBA         CORRALOMES Y EMPR. CONSTRUCT ORAS \corratones 1c txt ha sido exitosa .         • S e Importatân 1 Registro(s].         FIN |  |

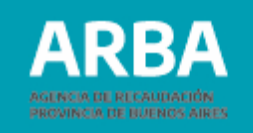

| Importación de Datos para CUIT PRUEBA                                                                                                    |                                                                                              |
|----------------------------------------------------------------------------------------------------|----------------------------------------------------------------------------------------------|
| Resultado de la importación         • Día: 26/08/2014         • RESULTADO: La Verificaci         CORRALONES Y EMPR. CO         • Se Importación         RESULTADO: La Importación         Importación de Datos Terminada.         CORRALONES Y EMPR. CO         • Se Importación         ATENCIÓN !!!         Importación de Datos Terminada.         Acepta | BA<br>A<br>A<br>A<br>A<br>A<br>A<br>A<br>A<br>A<br>A<br>A<br>A<br>A<br>A<br>A<br>A<br>A<br>A |
| <u>G</u> uardar resultados                                                                                                    | Seres -                                                                                      |

**8.** Una vez cargado de manera correcta el detalle de corralones, se puede visualizar la siguiente pantalla, y dirigirse, luego a "Presentación de Declaración Jurada" para proseguir, o hacer click en alguna de las siguientes opciones:

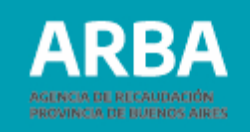

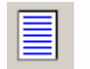

Botón para agregar otra Declaración Jurada

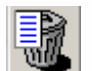

Botón para eliminar una Declaración Jurada

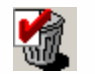

Botón para eliminar un ítem

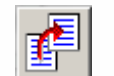

Botón para copiar los datos ingresados en una declaración jurada a otra

#### 9. Presentación de la Declaración Jurada

| Da | tos de la De     | claración | Jurada       | C.U.     | I.T.        |                                   |                |         |
|----|------------------|-----------|--------------|----------|-------------|-----------------------------------|----------------|---------|
| F  | Año              | Período   | Tipo DJ      | Generada | Declaracion | i Jurada selecci<br>de Correlones | onada          |         |
| E  | 2014             | 1         | DeeliGeeline | -        | Present     | ación de la Dec                   | laración Jurad |         |
| F  | 2014             | 2         | Heculicativa | NO       |             |                                   |                |         |
|    |                  |           |              |          |             |                                   |                |         |
|    |                  |           |              |          |             |                                   |                |         |
|    | eclaración       | jurada s  | eleccionada  |          | 1           |                                   |                |         |
| à  | <u>A</u> ño 2014 | E         | rríodo 2     | ¥        | Iipo Origi  | nal 💌                             | <u>N</u> ro 1  | <u></u> |

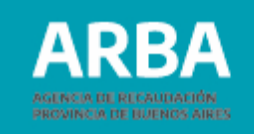

Debe ingresar la fecha de vencimiento de la declaración jurada. Posteriormente, si se desea guardar la declaración jurada en la PC, deberá hacer click en el botón Una vez guardada la información, se visualiza un mensaje que indica que la DJ fue generada con éxito.

| Declaración Jurada C.U.I.T. 2-2014                                                                                                    | Datos generales C.U.I.T.                                                                                                    |
|----------------------------------------------------------------------------------------------------|----------------------------------------------------------------------------------------------------|
| Generación       Año:       2014       Período:       Ipo de DD.JJ:       Original       Nroc       Techa de Vencimiento:       09/10/2014       Fecha de Generación:       26/08/2014         Declaración jurada seleccionada       Año       2014   Período 2 Ipo Rectificativa V Nro< | Declaración Jurada   CULT.   C-2014     Generación   Año:   Periodo:   Unidad de destino:   C:   Tipo de DD.M:   Seleccione el destino del documento:   Fecha de Genere   Periodo:   Declaración jurat   Año:   Declaración jurat |
| AICYC<br>La Declaración Jurada ha sido generada con éxito.<br>G<br>Aceptar                                                                                                    | Una vez generada la declaración, deberá salir a través de esta opción                                                                                                    |

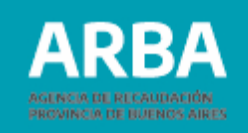

### Presentación de declaración jurada

Para presentar la DJ debe ingresar en la página web de **ARBA**, hacer click en "Agentes", luego en "Agentes de Información", seleccionar la opción "Corralones" y luego en "Transferencias DDJJ".

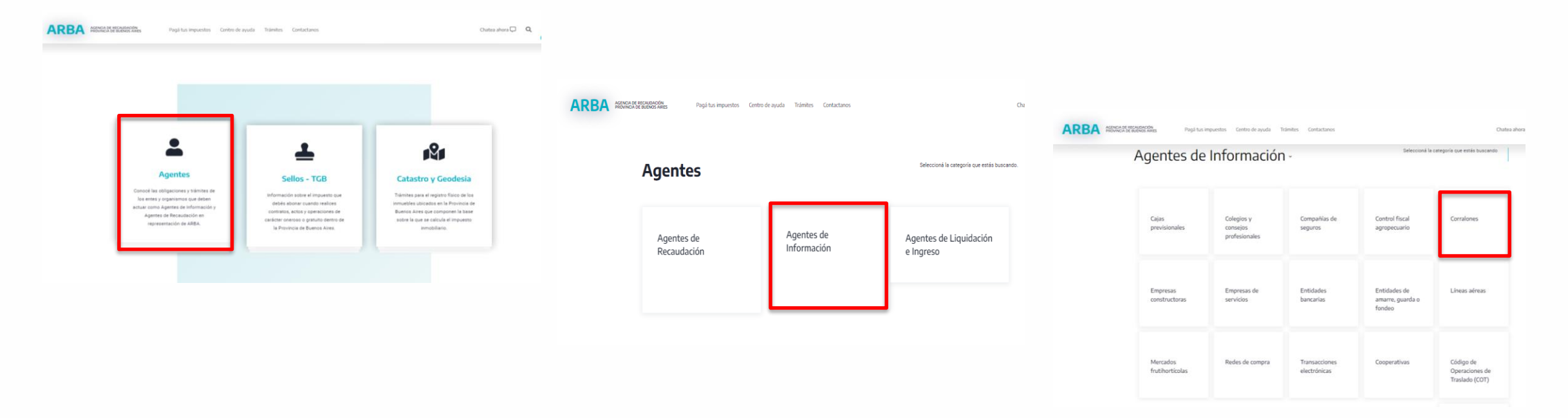

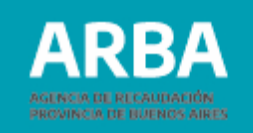

#### En el ítem "Presentación de DDJJ" se debe ingresar a "Realizar transferencia DDJJ"

| Importante: Adh | nerite a Ingresos Brutos                            | s Simplificado.                         |                 |          |             |                |   |          |
|-----------------|-----------------------------------------------------|-----------------------------------------|-----------------|----------|-------------|----------------|---|----------|
| ARBA            | AGENCIA DE RECAUDACIÓN<br>PROVINCIA DE BUENOS AIRES | Pagá tus impuestos                      | Centro de ayuda | Trámites | Contactanos | Chatea ahora 🖵 | Q | <u>,</u> |
|                 |                                                     | Presentación de DD                      | 11              |          |             |                |   |          |
|                 |                                                     | → <u>Descargar Instruc</u>              | tivo            |          |             |                |   |          |
|                 |                                                     | $\rightarrow$ <u>Realizar transfere</u> | ncia DDJJ       |          |             |                |   |          |

El sistema solicita la carga de la CUIT y su correspondiente CIT (Clave de Identificación Tributaria). Estos datos son los mismos que se utilizan actualmente para las presentaciones de las Declaraciones Juradas y demás trámites para el Impuesto sobre los Ingresos Brutos.

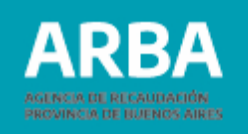

| esá con tu Clave de Identif                           | icación Tributa | ria (CIT)                                       |
|-------------------------------------------------------|-----------------|-------------------------------------------------|
|                                                       |                 |                                                 |
|                                                       |                 |                                                 |
| ompletá el formulario                                 |                 | ¿Todavía no tenés tu<br>Clave de Identificación |
| CULT. / CULL. / CDL                                   |                 | Tributaria?                                     |
| Ingresá los 11 dígitos sin guiones, espacios o puntos |                 |                                                 |
|                                                       | 0               | Solicità tu CIT                                 |
| 27.79.20                                              |                 | Conocé más sobre la CIT                         |
|                                                       | 100 C           |                                                 |
| gresá los 11 dígitos sin guiones, espacios o puntos   | 0               | Solicità tu CIT<br>Conocé más sobre la C        |

Una vez que haya iniciado sesión puede hacer click en "Seleccionar archivo". Allí debe elegir aquel que ha generado desde el aplicativo SIAP que se encuentra guardado en la PC.

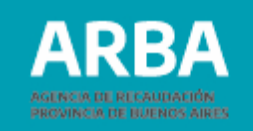

Una vez cargado el archivo debe hacer click en "enviar". Puede hacer click en imprimir, si se desea imprimir el comprobante.

|                                                                     | AGENTES DE INFORM                     | AGENTES DE INFORMACION - Presentación de la DDJJ - Corralones                                                                                                    |  |  |  |  |
|---------------------------------------------------------------------|---------------------------------------|----------------------------------------------------------------------------------------------------|--|--|--|--|
|                                                                     | El presente comprobante es válio      | El presente comprobante es válido ante cualquier requerimiento/presentación que deba efectuarse<br>con el mismo ante terceros.                                                                                                    |  |  |  |  |
| AGENTES DE INFORMACION - Presentación de la DDJJ - Corralones       | Comprobante de Recepción              | Comprobante de Recepción de la DDJJ                                                                                                    |  |  |  |  |
|                                                                     | Tipo de DDJJ                          | PRINCIPAL                                                                                                    |  |  |  |  |
| Datos del Contribuyente                                             | Formulario                            | 201B                                                                                                    |  |  |  |  |
|                                                                     | Rectificativa                         | 01                                                                                                    |  |  |  |  |
|                                                                     | Número de comprobante                 | 2059                                                                                                    |  |  |  |  |
| Declaración Jurada: Seleccionar archivo Ningún archivo seleccionado | Fecha de carga                        | 26/08/2014                                                                                                    |  |  |  |  |
|                                                                     | Cuit                                  | 30-                                                                                                    |  |  |  |  |
| Volver Borrar                                                       | Tipo presentación                     | CUATRIMESTRAL                                                                                                    |  |  |  |  |
|                                                                     | Monto a pagar                         | 0.0                                                                                                    |  |  |  |  |
| Enviar                                                              | Multa                                 |                                                                                                    |  |  |  |  |
|                                                                     | Período                               | 02/2014                                                                                                    |  |  |  |  |
|                                                                     | Régimen                               | Corralones                                                                                                    |  |  |  |  |
|                                                                     | Se registran problemas con su inscrip | Se registran problemas con su inscripción al Régimen de Información para el cual ha ejecutado la presentación<br>de la DDLL Violetime de 100 bit de consecutor se la superiorizada de la debase Erempiano de la debase Erempiano de la debase |  |  |  |  |

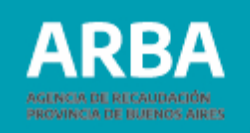

## Rectificación de declaración jurada

- 1. Una vez seleccionado el agente de información en la plataforma SIAP y abierto el aplicativo de corralones, debe dirigirse al apartado "Declaraciones juradas"
- 2. En la solapa "Declaración jurada", haciendo click en se debe elegir año, período, en el ítem "Tipo" seleccionar "Rectificativa" y en esa solapa ingresar también el número de rectificativa de que se trata. Posteriormente presionar en '
- 3. Luego debe continuar con el proceso de completado de datos como se explicó anteriormente.

Si necesita asistencia para el cumplimiento de la presentación de la declaración jurada, puede enviar un e-mail a: <u>consultasdai.gif @arba.gov.ar</u>

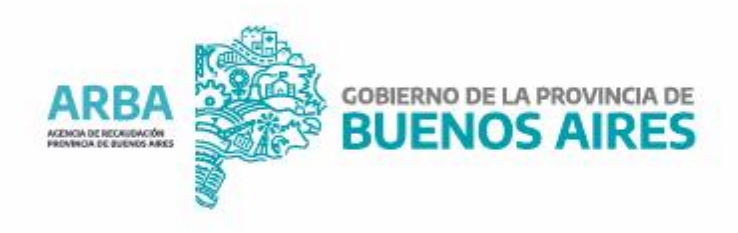